## طريقة تشفير ملف PDF

قبل البدء بتشفير اي ملف PDF يجب وصل التوكن الخاصة بالتوقيع الرقمي على الكمبيوتر ثم فتح الملف.

الغرض من التشفير:

تحويل المعلومات إلى شفرات غير مفهومة لمنع الأشخاص غير المرخص لهم من الإطلاع على المعلومات أو فهمها، لذلك يجب علينا قبل البدء بالتشفير معرفة الاشخاص الذين سيتم التشفير لهم بحيث يكونوا قادرين على فتح الملف عند استقبالهم له. وبالتالي هناك مرحلتين يجب القيام بهما من أجل هذه العملية.

- 1. المرحلة الاولى: وهي مرحلة ما قبل التشفير وفيها يتم تحميل المفتاح العام للشخص او الاشخاص المراد التشفير لهم ويتم ذلك باتباع الخطوات التالية:
  - الدخول الى الموقع <u>https://ra.nans.gov.sy</u> فتظهر الصورة التالية:

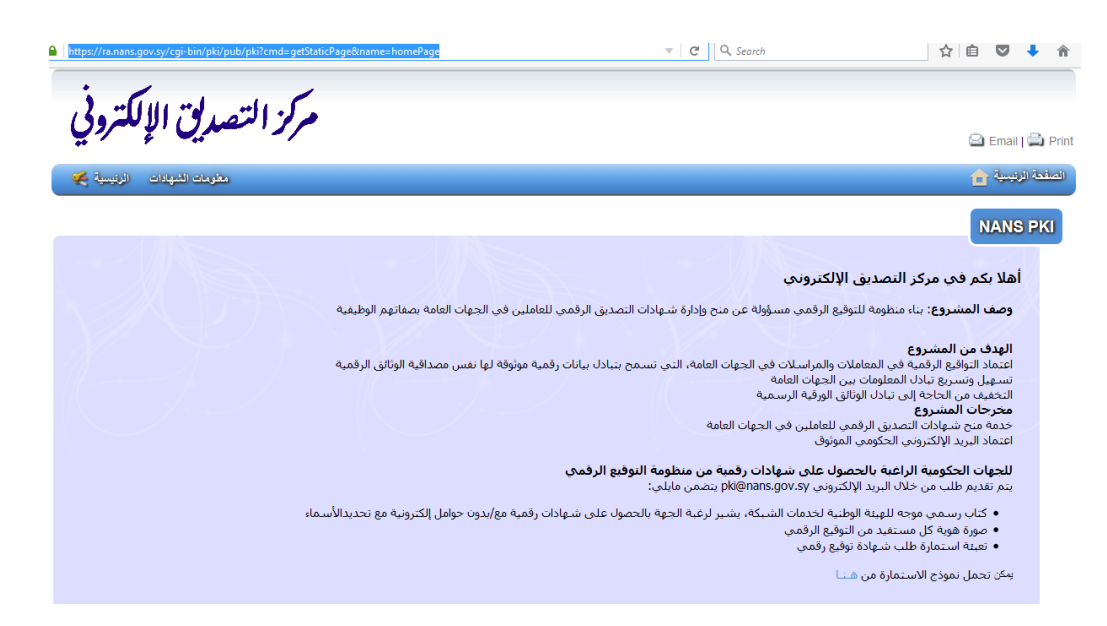

 نختار القائمة معلومات الشهادة ثم البحث عن شهادة رقمية من اجل اختيار الشخص او مجموعة الاشخاص الذين سأقوم بالتشفير لهم

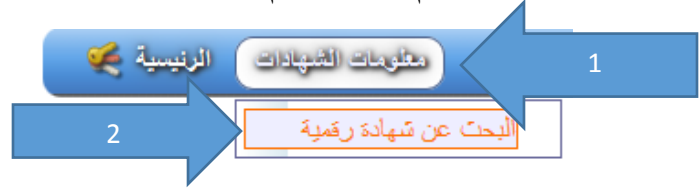

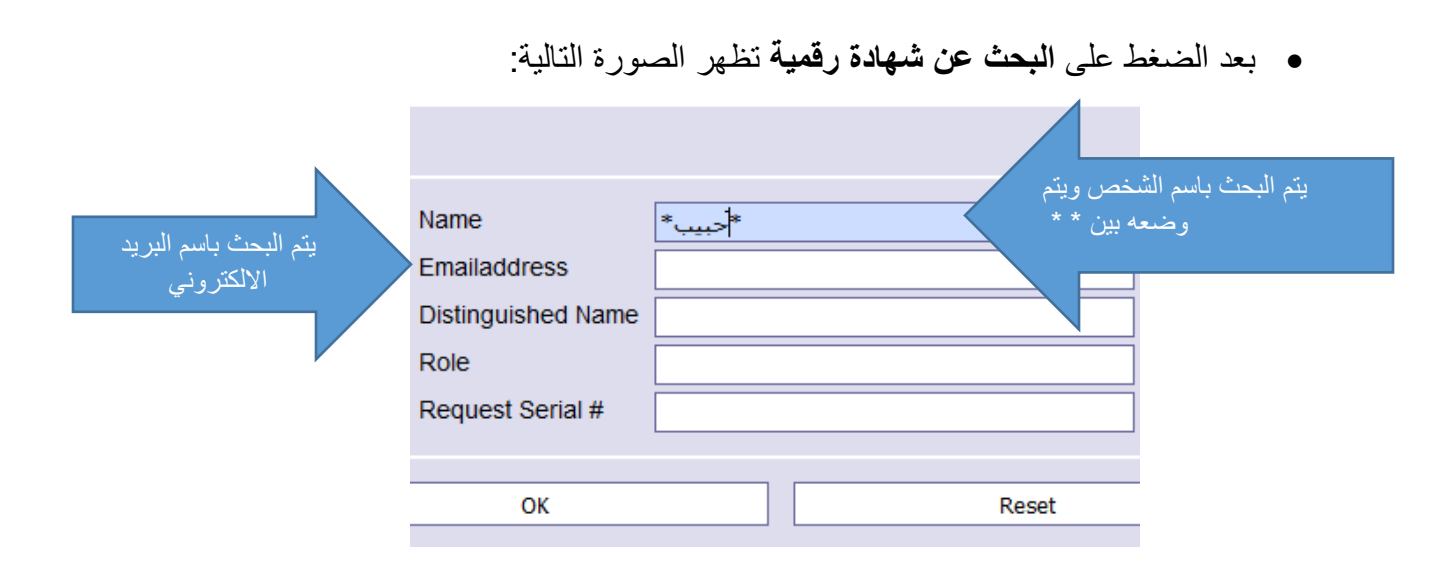

 بعد كتابة اسم الشخص المراد التشفير له تظهر الصورة التالية وفيها جميع الاشخاص الذين في اسمائهم الاسم المراد البحث عنه، أو يتم البحث باستخدام البريد الالكتروني وفيه نحصل على اسم الشخص المراد التشفير له فقط.

|                                 | Seria              | Cor            | nmon Name                               | Email                                 |
|---------------------------------|--------------------|----------------|-----------------------------------------|---------------------------------------|
| 0xd0:18:49:81:e2:87:c3:fd:6b:5a | نضبغط هنا          | حبيب احمد غانم |                                         | h.ghanem@nans.gov.sy                  |
|                                 |                    |                | بد الالکتروني بشکل<br>جزء منه ويتم وضعه | يمكن وضع البري<br>كامل او الاكتفاء بـ |
|                                 | Name               |                | **(                                     | بين                                   |
|                                 | Emailaddress       | *h.ghanem*     |                                         |                                       |
|                                 | Distinguished Name |                |                                         |                                       |
|                                 | Role               |                |                                         |                                       |
|                                 | Request Serial #   |                |                                         |                                       |
|                                 |                    | L              |                                         |                                       |
|                                 | ОК                 |                |                                         | Reset                                 |

 ففي حال ظهور اكثر من نتيجة في البحث يجب تمييز الشهادة التي هي قيد الاستخدام حالياً عن الشهادة الملغية ويتم ذلك من خلال الضغط على Serial شهادة الشخص المراد فتظهر لنا احدى الحالات التالية:

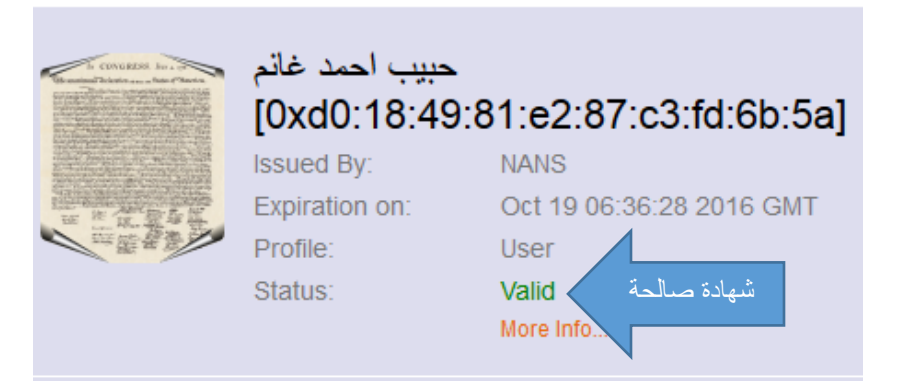

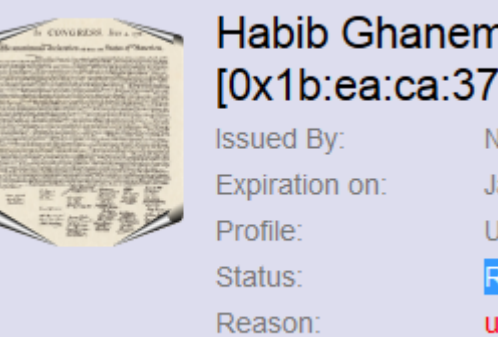

| anem  | 1             |             |
|-------|---------------|-------------|
| ca:37 | :ed:08:84     | :4b:66:94]  |
| N     | IANS          |             |
| J     | an 23 10:10:0 | 0 2015 GMT  |
| U     | lser          |             |
| E     | Revoked       | شهادة ملغية |
| u     | nspecified (  | RR 2816)    |
| M     | lore Info     |             |

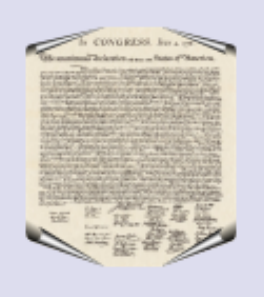

## Habib Ghanem [0x57:e9:51:4b:40:f5:f9:25:62:f1] Issued By: NANS Expiration on: Aug 26 10:40:50 2015 GMT Profile: User Status: Expired

More Info...

بعد الضغط على Serial الشخص المراد التشفير له فتظهر الصورة التالية نلاحظ بان الشهادة
 Valid وبالتالي نقوم بتحميل المفتاح العام الخاص بهذه الشهادة:

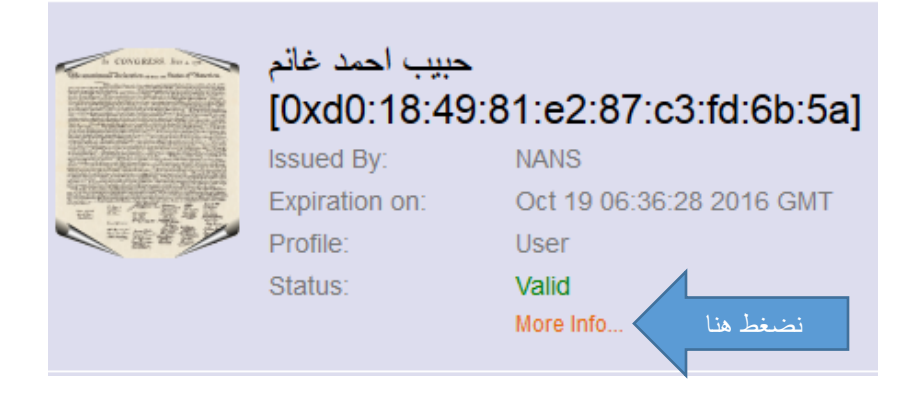

بعد الضغط على More Info تظهر الرسالة التالية، نقوم بتحميل الشهادة باللاحقة Binary
 (cer) ثم نضغط على Get للتحميل.

| id=viewCertFull;dataType=CERTIFICATE;key=982700247058364734729050;xsrf_protectic C Search |                                                                                                    |  |  |  |
|-------------------------------------------------------------------------------------------|----------------------------------------------------------------------------------------------------|--|--|--|
| OCSP - URI:http://ocsp.nans.gov.sy                                                        |                                                                                                    |  |  |  |
| Netscape Cert Type                                                                        | SSL Client, S/MIME                                                                                           |  |  |  |
| Netscape Comment                                                                          | User Certificate of NANS                                                                                     |  |  |  |
| Authority Key Identifier                                                                  | keyid:F3:96:4E:E0:6B:51:BB:A5:9F:71:FF:EC:AA:C5:14:C0:A6:FD:4D:1D                                            |  |  |  |
| Basic Constraints                                                                         | CA:FALSE                                                                                                    |  |  |  |
| CRL Distribution Points                                                                   | Full Name:<br>URI:http://ra.nans.gov.sy/pki/pub/crl/cacrl.crl                                                |  |  |  |
| Certificate Policies                                                                      | Policy: 1.2.3.3.4<br>Policy: 1.2.3.3.5<br>Policy: 1.2.3.3.6<br>CPS: https://ca.nans.gov.sy/pki/pub/cps/basic |  |  |  |
| Extended Key Usage                                                                        | TLS Web Client Authentication, E-mail Protection, Microsoft Smartcardlogin                                   |  |  |  |
| Issuer Alternative Name                                                                   | email:pki@nans.gov.sy                                                                                        |  |  |  |
| Key Usage                                                                                 | Digital Signature, Non Repudiation, Key Encipherment                                                         |  |  |  |
| Subject Alternative Name                                                                  | email:h.ghanem@nans.gov.sy                                                                                   |  |  |  |
| Subject Key Identifier                                                                    | 90:36:F3:72:C7:40:D4:F3:0B:F7:DF:7D:E2:81:FF:43:FC:C0:64:9C                                                  |  |  |  |
| 1                                                                                         | Operations<br>Browser Get 3<br>Browser<br>Text<br>PEM<br>Binary (DER)<br>Binary (CER) 2                      |  |  |  |
|                                                                                           |                                                                                                    |  |  |  |

- الخطوات السابقة نحتاج لها مرة واحدة فقط في حالة كانت شهادة الشخص المراد التشفير له لا تزال في حالة Valid، حيث اننا نقوم بحفظ الشهادات التي تم تحميلها في مجلد معين للاستخدام لاحقا عند الحاجة.
- قد يأخذ ملف الشهادة المحملة اسم غير واضح مثل cer. \_\_\_\_ لذلك نقوم باعادة تسمية الشهادة باسم صاحب الشهادة.
  - 2. المرحلة الثانية: وهي التشفير ويتم ذلك كمايلي:
- نذهب الى قائمة Tools من برنامج Adobe Acrobat XI Pro ثم
   تم Tools ثم Encrypt with Certificate كما هو موضح في الصورة:

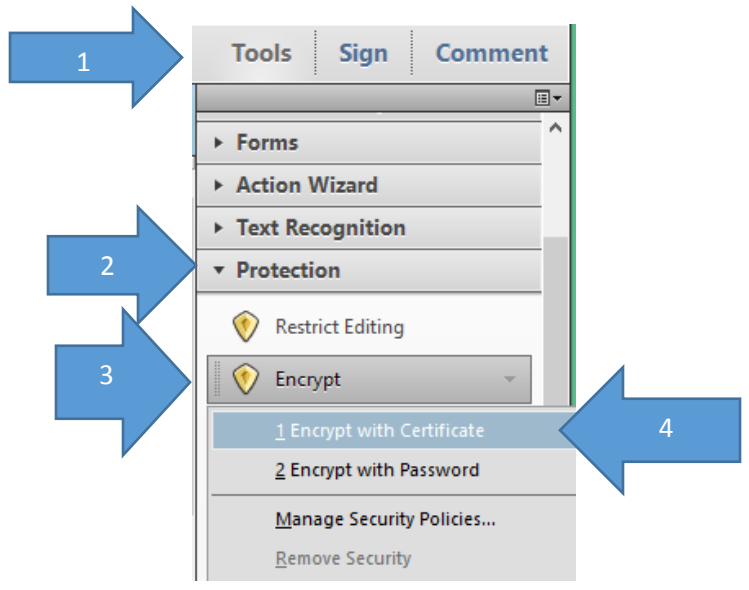

بعد ذلك تظهر النافذة التالية فنترك كل الخيارات كماهي ونضغط Next.

| Steps                                 |                                                                                                    |                                                                                                    |                      |  |        |        |
|---------------------------------------|----------------------------------------------------------------------------------------------------|----------------------------------------------------------------------------------------------------|----------------------|--|--------|--------|
| General settings     Select regiments | Enter general<br>name to conti                                                                                                    | information for this Certificate Security policy. You must<br>inue.                                | t enter at least the |  |        |        |
| Summan                                | Save these                                                                                                    | rattings as a policy                                                                               |                      |  |        |        |
| Summary                               | Discard the                                                                                                    | securitys as a poincy                                                                              |                      |  |        |        |
|                                       | () Distant the                                                                                                    | se seeings area oppying                                                                            |                      |  |        |        |
|                                       | Policy name:                                                                                                    | Encrypt with Certificate                                                                           | max. 50 Characters   |  |        |        |
|                                       | Description:                                                                                                    | This policy will allow you to require access to a specific<br>private key when opening a document. | max. 250 Characters  |  |        |        |
|                                       | Select Document Components to Encrypt  © Encrypt all document contents  Carcypt all document contents except metadata (Acrobat 6 and later compatible)  Encrypt only file attachments (Acrobat 7 and later compatible)  All contents of the document will be encrypted, and search engines will not be able to access the document's metadata. |                                                                                                    |                      |  |        |        |
|                                       | Ask for reci                                                                                                    | pients when applying this policy<br>porithm: 128-bit AES (Compatible with Acrobat 7.0 and la       | ter) v               |  |        |        |
|                                       | Cancel                                                                                                    |                                                                                                    |                      |  | < Back | Next > |

بعد الضغط على Next تظهر النافذة التالية فنضغط على Ok.

|                                         | ى Ok.                                                                                                    | هر النافذة الثالية فنضغط عد         | د الضغط على Next نظ    |  |  |  |
|-----------------------------------------|----------------------------------------------------------------------------------------------------|-------------------------------------|------------------------|--|--|--|
| اسم من يقوم                             | Docum                                                                                                    | ent Security - Digital ID Selection |                        |  |  |  |
| بتشفير الملف<br>Plea<br>once<br>My Dig. | الملف encrypt the document. If you do not select your digital ID in this step, you will not be able to open the document once<br>My Dig. |                                     |                        |  |  |  |
| Name                                    | lssuer                                                                                                    | Storage Mechanism                   | Expires                |  |  |  |
| حبيب احمد غانم                          | TrustSy                                                                                                    | Windows Certificate Store           | 2016.10.19 06:36:28 Z  |  |  |  |
| Digital ID Selection Persistence        | 2                                                                                                    |                                     | Add Digital ID Refresh |  |  |  |
| Ask me which digital ID t               | o use next time                                                                                                    |                                     |                        |  |  |  |
| O Use this digital ID until I o         | close the application                                                                                                    |                                     |                        |  |  |  |
| ○ Always use this digital ID            |                                                                                                    |                                     |                        |  |  |  |
| Help                                    |                                                                                                    |                                     | OK Cancel              |  |  |  |

 بعد ذلك تظهر النافذة التالية وفيها نقوم باضافة المفتاح العام للأشخاص الذين نريد تشفير الملف لهم ويتم ذلك بالضغط على Browse .

| Vame                      | Email                       | Search      |                        |
|---------------------------|-----------------------------|-------------|------------------------|
| حبيب احمد غاند            |                             |             | نىغط هنا لاضافة مفاتيح |
|                           |                             | Browse      | عامة جديدة             |
|                           |                             | Remove      |                        |
|                           |                             | Details     |                        |
|                           |                             | Permissions |                        |
|                           |                             |             |                        |
| Permissions               |                             |             |                        |
| Change Security Settings: | Allowed                     |             |                        |
| Changes:                  | Any except extracting pages |             |                        |
| Printing:                 | High Resolution             |             |                        |
| Copying:                  | Allowed                     |             |                        |
| Accessible:               | Allowed                     |             |                        |
|                           |                             |             |                        |
|                           |                             |             |                        |
|                           |                             |             |                        |
|                           |                             |             |                        |
|                           |                             |             |                        |

 بعد الضغط على Browse تظهر النافذة التالية فنذهب الى المجلد الذي قمت بوضع الشهادات فيه ونختار الاشخاص الذين أريد التشفير لهم حيث تتم اضافة كل شخص بالنقر نقرا مزدوجاً على الاسم.

| 1                                                                                                    |          | Lo                                                        | ocate Certificat | e File    |                          |                                                                   |                                                | ×                          |
|----------------------------------------------------------------------------------------------------|----------|-----------------------------------------------------------|------------------|-----------|--------------------------|-------------------------------------------------------------------|------------------------------------------------|----------------------------|
| 🔄 🌛 🖬 🕯 🐌                                                                                                    | « Dow    | لشهادات ∢ nloads∕                                         | مجلد ا           | v d       | 5                        | الشهادات Search                                                   | مجلد                                           | Q,                         |
| Organize 🔻 New                                                                                                    | v folder |                                                           |                  |           |                          | l                                                                 | = •                                            |                            |
| This PC<br>Desktop<br>Documents<br>Downloads<br>Music<br>Pictures<br>Local Disk (C:)<br>Programs&OS<br>SVU (E:)<br>Books (F:)<br>M (G:)<br>CD Drive (J:) | (C       | Name<br>cer جبيب غانم 🔄<br>منتجب صالح 🔄<br>cer،نهى خلوف 💭 | ц<br>Т           |           | Dat<br>9/6<br>9/1<br>9/1 | te modified<br>/2016 12:58 PM<br>9/2016 9:16 AM<br>9/2016 9:18 AM | Type<br>Security (<br>Security (<br>Security ( | Certificate<br>Certificate |
|                                                                                                    | File nan | ne:                                                       | Open from Online | e Account | ¥<br>•                   | Files Containing<br>Open                                          | ) Certificate<br>Can                           | s (*.1 ∨<br>Icel           |

 بعد اضافة الاسماء تظهر كما في الصورة التالية وبالتالي فان كل الاشخاص الموجودين ضمن القائمة التالية سيتم تشفير الملف لهم وبالتالي هم فقط من يستطيعون فتح الملف.

| Update the list of intended recipients<br>restrictions for a recipient by selecting | for documents secured using this policy.<br>the recipient and clicking "Permissions" | You can set document                       |
|-------------------------------------------------------------------------------------|--------------------------------------------------------------------------------------|--------------------------------------------|
|                                                                                     | ,                                                                                    | يتم الضغط هنا                              |
| Name                                                                                | Email                                                                                | Seal I I I I I I I I I I I I I I I I I I I |
| نهى محمد خلوف                                                                       |                                                                                      | من الفائمة                                 |
| منتجب محمود صالح                                                                    |                                                                                      | Browse                                     |
| حبيب احمد غانم                                                                      |                                                                                      |                                            |
|                                                                                     |                                                                                      | Remove                                     |
|                                                                                     |                                                                                      | Details                                    |
|                                                                                     |                                                                                      | Permissions                                |
|                                                                                     |                                                                                      |                                            |

يمكن حذف اي اسم وذلك بتحديد الاسم ثم الضغط على Remove.

بعد الانتهاء نضغط على Next ثم Finish فتظر الرسالة التالية بانه لن يتم تطبيق اعدادات
 الامان الجديدة قبل ان نقوم بحفظ الملف لذلك نقوم بالضغط على Ok ثم نحفظ الملف.

| Acrobat Security                                                                                                    |                     |
|----------------------------------------------------------------------------------------------------|---------------------|
| Security settings will not be applied to the document until you save the document to continue to change security settings until you close the document. | t. You will be able |
| Do not show this message again                                                                                                    |                     |
|                                                                                                    | ОК                  |

- ملاحظة: ان حذف اسم من قام بتشفير الملف من قائمة الاسماء الذين سنقوم بتشفير الملف لهم يعني انه لن يستطيع فتح هذا الملف بعد تشفيره لذلك نرى اسمه دائما موجود وبشكل افتراضي ضمن القائمة مع امكانية حذفه.
- وعند محاولة فتح الملف من قبل اي شخص لم نقم بتشفير الملف له سوف تظهر الرسالة التالية، وهي رسالة تفيد بان الملف مشفر ولا يستطيع اي شخص فتح هذا الملف الا من تم التشفير له.

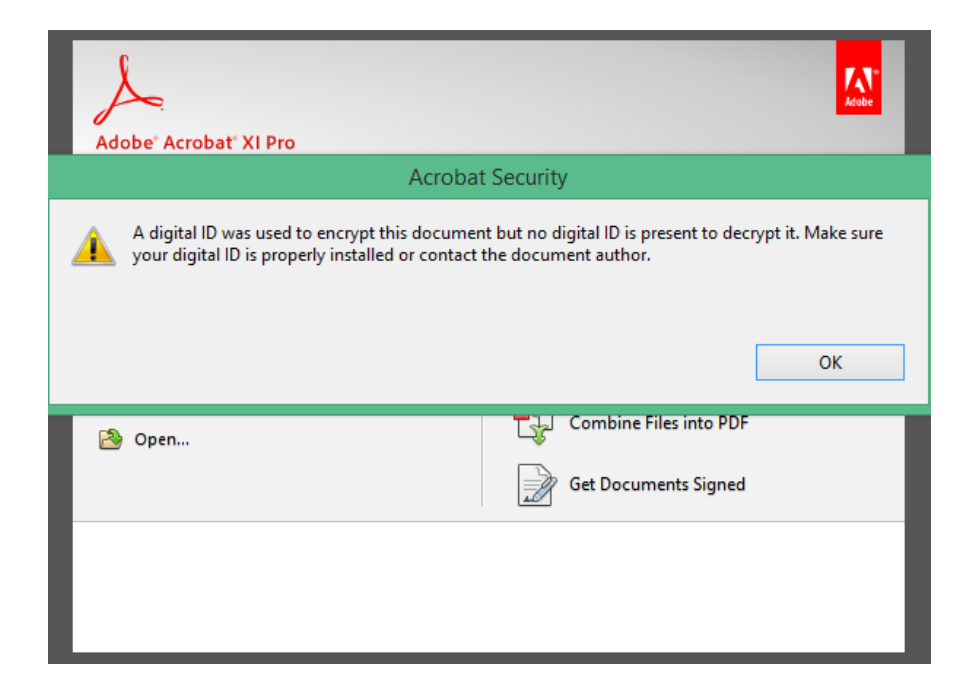